## **Product Delivery - Propane**

Last Modified on 02/10/2025 9:18 am EST

A non-fuel delivery can be made to any customer that has a tank.

For example: Ryan Jacobi has propane tanks therefore a propane driver would see the customer account.

1. Navigate to the customer account and choose Misc. Sale.

| Choose Search Criteria             |             |       |                       |          |    |  |  |  |
|------------------------------------|-------------|-------|-----------------------|----------|----|--|--|--|
| Customer# 100                      | Serial#     | Туре  | Tank Name             | Size     |    |  |  |  |
| JACOBI,RYAN                        | 983028      | Ρ     | West Farm             | 1000.00  | \$ |  |  |  |
| Phone (169)484-8142 More Info      | F00232169   | Ρ     | EASTM                 | 1000.00  |    |  |  |  |
| Limit \$0.00                       | F00232435   | Ρ     | EAST                  | 1000.00  |    |  |  |  |
| Current \$762.45 Budget            | M1918005    | Ρ     | West S TANK           | 2000.00  |    |  |  |  |
| Past Due \$0.00                    | 9SA008106   | Р     |                       | 120.00   |    |  |  |  |
| Terms Due the 15th                 | RRN3040     | Р     | METER 60C             | 1000.00  | ¥  |  |  |  |
|                                    | RRN1629     | Р     | House                 | 500.00   |    |  |  |  |
| Tank RRN 1799                      |             |       | Other Info            |          |    |  |  |  |
| Delivery Address 8634 Bradtke Burg | Upda        | ite%  | Product LP GAS-HEATIN | IG       |    |  |  |  |
| SALEM, SD                          | Direct      | tions | Price \$1.7500        |          |    |  |  |  |
| Customer Type PROPANE - RESIDEN    |             | lions | Route DANVILLE LP     |          |    |  |  |  |
| Delivery Type WILL CALL            | Hist        | ory   | Location DANVILLE     |          |    |  |  |  |
| Last Delivery 100.00 05/01/24      |             |       | Reg Cd                |          |    |  |  |  |
| Business Owns Y Est% Left          | 75 Ho       | Id    | Misc. Sale Calculato  | or Notes |    |  |  |  |
| K-Factor 1.98 Daily Use            | 0.00 Contr  | acts  | Split Regulator       | Meter R  | d  |  |  |  |
| Leak Test 12/07/23                 |             |       |                       |          | 6  |  |  |  |
| Gas Check 00/00/00                 | avigate Cal | in    | Start Delivery        | Back     | <  |  |  |  |

2. Select **Choose** then highlight the Product or Service being invoiced and choose **Select**.

| Custome   | r# 100                 |                                    |                                  | Additional I    | nfo              |  |  |  |  |
|-----------|------------------------|------------------------------------|----------------------------------|-----------------|------------------|--|--|--|--|
| JACOBI,R  | YAN                    |                                    | Split Bill?                      | Special Instruc | tions            |  |  |  |  |
| Contract# | No Contract            |                                    | Splits                           |                 |                  |  |  |  |  |
| Serial#   | 983028                 | Select_Department_RET              |                                  |                 |                  |  |  |  |  |
| Tank Name | West Farm              | Product# Product Name              |                                  |                 |                  |  |  |  |  |
| Tank Size | 1000.00                | 40685                              | AFTE                             | AFTER HOURS FEE |                  |  |  |  |  |
| Product   | 0                      | 49101                              | 01 FEDERAL TAX DISCOUNT (GAS)    |                 |                  |  |  |  |  |
| Choose    |                        | 86150                              |                                  |                 |                  |  |  |  |  |
| Gals/Qty  | 0.00                   | 90998                              |                                  |                 |                  |  |  |  |  |
| PO#       |                        | 82715                              | HOW                              | S TREATME       | NT 1/2 GAL       |  |  |  |  |
| Price     | Line Amount            | 46050                              | LABO                             | R PROPANE       | SERVICE          |  |  |  |  |
| 0.0000    | 0.0000                 | 46088                              | 46088 OUT OF GAS - LEAK TEST FEE |                 |                  |  |  |  |  |
| Qty       | Unit Price Description | 46087 SPECIAL TRIP CHARGES > 3 DAY |                                  |                 |                  |  |  |  |  |
| 0.00      | 0.0000                 | 46086 UNDER MINIMUM DELIVERY       |                                  |                 |                  |  |  |  |  |
|           |                        |                                    |                                  | Close           | Select           |  |  |  |  |
|           |                        |                                    |                                  | V               | Preview Invoice  |  |  |  |  |
|           |                        |                                    |                                  | Ý               | Finalize Invoice |  |  |  |  |

3. Enter *Gals/Qty* being delivered and the *Price*.

| Custome                               | r# 100         |          | Additional Info      |                 |                 |            |          |  |
|---------------------------------------|----------------|----------|----------------------|-----------------|-----------------|------------|----------|--|
| JACOBI,RYAN Split Bill?               |                |          | Special Instructions |                 |                 |            |          |  |
| Contract#                             | No Contract    |          | Splits               |                 |                 |            |          |  |
| Serial#                               | al# 983028     |          |                      |                 | Directions      |            |          |  |
| Tank Name West Farm                   |                |          |                      |                 |                 |            |          |  |
|                                       |                |          |                      |                 |                 |            |          |  |
| Choose C                              |                |          |                      | Call In Comment |                 |            |          |  |
| Gals/Qty                              | Gals/Qty 10.00 |          |                      |                 |                 |            |          |  |
| PO#                                   |                |          |                      |                 |                 |            |          |  |
| Price                                 | Line Amount    | Line Tax | Line Total           | Invoice         | e Total         |            |          |  |
| 2.5000                                | 25.0000        | 1.55     | 26.5500              | \$              | 26.55           |            |          |  |
| Qty Unit Price Description Remove Add |                |          |                      |                 |                 | Add        |          |  |
| 10.00 2.5000 HOWES TREATMENT 1/2 GAL  |                |          |                      | ^               | Remove Tax      | Payment    |          |  |
|                                       |                |          |                      |                 |                 | Out Of Gas | Discount |  |
|                                       |                |          |                      |                 | Preview Invoice |            |          |  |
|                                       | Finalize Inv   |          |                      | Invoice         |                 |            |          |  |

- 4. To add additional items to the invoice, press **Add Item**. This will create an additional 0.00 line item in the lower area of the screen.
- 5. Repeat Steps 2 4 for each item.
- 6. Select Finalize Invoice to finalize and print the Invoice.

| Customer# 100                         |                                     |          |                      |            | Additional Info  |            |          |  |
|---------------------------------------|-------------------------------------|----------|----------------------|------------|------------------|------------|----------|--|
| JACOBI,RYAN Split Bill?               |                                     |          | Special Instructions |            |                  |            |          |  |
| Contract#                             | No Contract                         |          | Splits               |            |                  |            |          |  |
| Serial#                               | 983028                              |          |                      | Directions |                  |            |          |  |
| Tank Name                             | West Farm                           |          |                      |            |                  |            |          |  |
| Tank Size                             | 1000.00                             |          |                      |            |                  |            |          |  |
| Product 82715 HOWES TREATMENT 1/2 GAL |                                     |          |                      |            |                  |            |          |  |
| Choose                                |                                     |          |                      | Call In Co | mment            | £          |          |  |
| Gals/Qty                              | 10.00                               |          |                      |            |                  |            |          |  |
| PO#                                   |                                     |          |                      |            |                  |            |          |  |
| Price                                 | Line Amount                         | Line Tax | Line Total           | Invoice    | e Total          |            |          |  |
| 2.5000                                | 25.0000                             | 1.55     | 26.5500              | \$         | 26.55            |            |          |  |
| Qty                                   | Unit Price Desc                     | ription  |                      |            |                  | Remove     | Add      |  |
| 10.00                                 | 0.00 2.5000 HOWES TREATMENT 1/2 GAL |          |                      | ^          | Remove Tax       | Payment    |          |  |
|                                       |                                     |          |                      |            |                  | Out Of Gas | Discount |  |
|                                       |                                     |          |                      | Preview    | Invoice          |            |          |  |
|                                       |                                     |          |                      | V          | Finalize Invoice |            |          |  |